## UNEC-də Təkrar ali təhsilə qəbulun təşkili (Elm və Təhsil Nazirliyinin mərkəzləşdirilmiş elektron portalı tərəfindən)

UNEC-də təkrar ali təhsilə qəbul AR Elm və Təhsil Nazirliyinin **portal.edu.az** rəsmi internet səhifəsində online formada həyata keçirilir. Müraciət edən şəxslərin sənədləri atis.edu.az (AOİTAS Ali və orta ixtisas təhsili altsistemində) modulu vasitəsilə yoxlanılır.

Müraciətlərə baxmaq və onları yoxlamaq üçün Qəbul modulunun Qəbul alt bölməsindən Müraciətlər bölməsinə daxil olmaq lazımdır. Burada müraciətləri izləmək mümkündür.

| ← → C           | du.az/Home/Institution<br>Modernləşmə səna 🚯 Uzaktan Eğitim Nas 刘 Uzaktan | Eğitim SSS 🚺 Azərbaycanlıların vi | Q 🖄<br>W Uzaktan eğitimin ta 🔇 Uzaktan-Eği | ☆ 플 O > 팩 □ € :<br>ttim-Uz LGW Outlet » |
|-----------------|---------------------------------------------------------------------------|-----------------------------------|--------------------------------------------|-----------------------------------------|
| AOİTAS          | Müessise / Osas                                                           |                                   |                                            | Fatime<br>Okberova                      |
| S TƏHSİLALANLAR | Ad:<br>Azərbaycan Dövlət İqtisad Universiteti                             |                                   |                                            |                                         |
| 🕮 TƏDRİS        | Şəhər:                                                                    |                                   |                                            |                                         |
| MALİYYƏ         | Rayon:                                                                    |                                   |                                            |                                         |
| _               | Sayt:                                                                     |                                   |                                            |                                         |
| C QƏBUL         | Telefon:                                                                  |                                   |                                            |                                         |
| OCNOBILOR       | E-mail:                                                                   |                                   | . V // . 2                                 |                                         |
| & ƏMRLƏR        | TƏHSİLALANLAR                                                             | 6215                              | HEYƏT                                      | 0                                       |
| A               | Kişi                                                                      | 3219                              | Kişi                                       | 0                                       |
| MUƏSSISƏLƏR     | Qadın                                                                     | 2996                              | Qadın                                      | 0                                       |
| SƏHİYYƏ         | V Xarici                                                                  | 146                               | Elmi-pedaqoji                              | 0                                       |
|                 | Bakalavriat (esas (baza ali) tibb tehsili)                                | 0                                 | İnzibati                                   | 0                                       |
|                 | Magistratura (Rezidentura)                                                | 0 (0)                             | Texniki                                    | 0                                       |
|                 | Doktorantura                                                              | 0                                 | Xarici                                     | 0                                       |
| Çıxış           | Orta ixtisas (Ümumi orta təhsil bazasından)                               | 0                                 | Professor                                  | 0                                       |
|                 | Orta ixtisas (Tam orta təhsil bazasından)                                 | 0                                 | Dosent                                     | 0                                       |
|                 | TODRIS                                                                    |                                   |                                            |                                         |
|                 | İxtisas                                                                   |                                   |                                            | 72                                      |
|                 | Fakültə                                                                   |                                   |                                            | 16                                      |
|                 | Kafedra                                                                   |                                   |                                            | 35                                      |
|                 | Qrup                                                                      |                                   |                                            | 2284                                    |
|                 | Fann                                                                      |                                   |                                            | 0                                       |
|                 |                                                                           |                                   |                                            |                                         |
|                 |                                                                           |                                   |                                            |                                         |
|                 |                                                                           |                                   |                                            |                                         |
| 🦻 🚺 🚫           |                                                                           |                                   |                                            | AZ 🚯 🧏 🏪 🏴 C 🛃 <u>05.10.2023</u>        |

| *            | Tələbə qəbu          | l sorğu siyahi | si - AOİ 🗙 | +            |                 | The statistication of the second  | Manual Paul     | That is not a lot                                       |                            |                    | 10              | v               |                   | x       |
|--------------|----------------------|----------------|------------|--------------|-----------------|-----------------------------------|-----------------|---------------------------------------------------------|----------------------------|--------------------|-----------------|-----------------|-------------------|---------|
| $\leftarrow$ | $\rightarrow$ G      | atis.ed        | lu.az/Adn  | nission?Filt | ter.QueryId=&   | Filter.QueryName=&Filter.QuerySur | rname=&Filter.Q | ueryFin=&Filter.                                        | QueryDimNo=&Fil            | ter.Qu Q           | ₿ ✿             | 6 <b>0</b> 🗰 [  | ] ()              | :       |
| 0            | Uzaktan Eğitir       | m Ned 🔇        | Modern     | əşmə səna    | . 🕒 Uzaktan     | Eğitim Nas 🦽 Uzaktan Eğitim SSS   | Azərbaycanlıl   | arın vi 👿 Uza                                           | ktan eğitimin ta 🕻         | Uzaktan-Eğitir     | m-Uz LCW Ou     | utlet           |                   | *       |
|              | AOİ                  | TAS            | e          | Əsas / Müra  | ciətlər         |                                   |                 |                                                         |                            |                    |                 | Fatin<br>Okbero |                   |         |
|              | QƏBUL                |                | ~          | ÌD           | Ad              | Soyad                             | × Axtar         |                                                         | (                          | 369                |                 | G               | 0                 |         |
|              | XÜLASƏ<br>SON TARIXL | .ƏR            |            | id<br>Id     | TƏHSİL<br>NÖVÜ  | AD, SOYAD, ATA ADI                | FÌN             | İXTİSAS<br>QRUPU                                        | İXTİSAS                    | İXTİSAS<br>ŞİFRƏSİ | TABE<br>İXTİSAS | İXTİSASLAŞ      | MA                | T€<br>F |
|              | ÎMTAHAN KE           | EÇƏNLƏR        |            | 252759       | Əlavə<br>təhsil | AYNUR ŞÜKÜROVA AYDIN QIZI         | 67RZGX7         | İqtisadiyyat<br>və<br>idarəetmə<br>ixtisaslari<br>qrupu | Biznesin idarə<br>edilməsi | 50402              |                 |                 |                   |         |
|              |                      |                |            | 252402       | Əlavə<br>təhsil | RÖYA XƏLİLOVA ŞAHSƏDDİN<br>Qızı   | 62JD5YL         | İqtisadiyyat<br>və<br>idarəetmə<br>ixtisaslari<br>qrupu | Menecment                  | 50408              |                 |                 |                   |         |
|              |                      |                |            | 252374       | Əlavə<br>təhsil | ŞÜKUFƏ MƏMMƏDOVA MÜŞFİQ<br>QIZI   | 629U3VS         | İqtisadiyyat<br>və<br>idarəetmə<br>ixtisaslari<br>qrupu | Menecment                  | 50408              |                 |                 |                   |         |
|              |                      |                |            | 252318       | Əlavə<br>təhsil | CEYHUN MƏSİMOV GÜLALI<br>OĞLU     | 0W8BEB∨         | İqtisadiyyat<br>və<br>idarəetmə<br>ixtisaslari<br>qrupu | İqtisadiyyat               | 50405              |                 |                 |                   |         |
|              |                      |                | 4          | 252243       | Əlavə<br>təhsil | ƏSGƏR HƏSƏNZADƏ ETİBAR<br>OĞLU    | 5258B83         | İqtisadiyyat<br>və<br>idarəetmə<br>ixtisaslari<br>qrupu | Biznesin idarə<br>edilməsi | 50402              |                 |                 |                   | *       |
|              |                      |                | Məlu       | ımat sayı:   | 20 ~            |                                   | < 1 2           | 3 4 5                                                   | >                          |                    |                 |                 |                   | 1 / 19  |
| •            | 0                    | O              | W          |              |                 |                                   |                 |                                                         |                            |                    | AZ 🚯 🧏 🕯        | o 🖻 O 🖉         | 14:34<br>05.10.20 | )23     |

Müraciət edən şəxsin adının üzərinə sıxıldıqda həmin şəxsin səndlərini yoxlamaq mümkündür.

## Burada Şəxsi məlumatlar bölməsi

| 🌸 Sorğu məlumatı - AOİTAS | × +                                               | Aphilipping thread had the               | Conception of States              |                                      |
|---------------------------|---------------------------------------------------|------------------------------------------|-----------------------------------|--------------------------------------|
| ← → C 🏻 atis.edu.az/      | /Admission/Request/Detail/252318                  |                                          |                                   | ९ 🖻 🖈 🖶 🕐 🗯 🔲 🍺 :                    |
| 🔇 Uzaktan Eğitim Ned 🔇 Mo | demləşmə səna 🕒 Uzaktan Eğitim Nas                | 🗚 Uzaktan Eğitim SSS   M Azərbaycanlılar | n vi 😗 Uzaktan eğitimin ta 🔇 Uzak | tan-Eğitim-Uz LOW Outlet »           |
| AOİTAS                    | Əsas / Müraciətlər / Müraciət Məlumatları         |                                          |                                   | Fatime<br>Økberova                   |
| COBUL                     | Müraciət ayarları                                 |                                          | Müraciət Baxış                    | Ø<br>Ödəmə Təsdiq                    |
|                           | <ul> <li>Qəbz yükləndi v</li> <li>Qeyd</li> </ul> | Müraciət tarixi 2023-09-11 14:56:23      |                                   |                                      |
|                           |                                                   |                                          | Qoşma əlavə et                    | Yadida saxia                         |
|                           | Şəxsi məlumatlar                                  |                                          |                                   |                                      |
|                           | Ad                                                | Soyad                                    | Ata adı                           |                                      |
|                           | CEYHUN                                            | MƏSIMOV                                  | GULALI OGLU                       |                                      |
|                           | Doğum tarixi 28.01.1985                           | Cinsi<br>Qadın 🎯 Kişi                    | ⊖laqə nömrəsi<br>+994552366463    | 13St                                 |
|                           | Vətəndaşlıq                                       | Sənəd növü                               | Sənədin seriya və nömrəsi         | FİN                                  |
|                           | Azərbaycan                                        | Yeni nəsil şəxsiyyət vəsiqəsi            | AZE AA1740596                     | 0W8BEBV                              |
|                           | Qeydiyyat ünvanı                                  |                                          |                                   |                                      |
|                           | BAKI ŞƏHƏRI, XƏTAI RAYONU, ZIG ŞO                 | DSSESI, EV 44, MONZIL 100                |                                   |                                      |
|                           | Ailə vəziyyəti                                    |                                          | Elektron poçt                     |                                      |
|                           | Evli                                              |                                          | masimovceyhun95@gmail.com         |                                      |
|                           |                                                   |                                          |                                   | 14.25                                |
|                           |                                                   |                                          |                                   | AZ (+) 🏓 🎲 🏴 🗘 🖉 14:55<br>05.10.2023 |

## Qəbul məlumatları

| 🌸 Sorğu məlumatı - AOİTAS   | × +                                          |                                               | A Distantiana                    |                |                    | - 0               | x   |
|-----------------------------|----------------------------------------------|-----------------------------------------------|----------------------------------|----------------|--------------------|-------------------|-----|
| ← → C 🔒 atis.edu.az/A       | dmission/Request/Detail/252318               |                                               |                                  | ⊕ 🖻 ✿          | ē O *              | •                 | :   |
| 😚 Uzaktan Eğitim Ned 🚷 Mode | emləşmə səna 🕒 Uzaktan Eğitim Nas 🧳          | 🖞 Uzaktan Eğitim SSS   🚺 Azərbaycanlıların vi | W Uzaktan eğitimin ta 🚷 Uzaktan- | -Eğitim-Uz LCW | Outlet             |                   | ~   |
| AOITAS                      | Əsas / Müraciətlər / Müraciət<br>Məlumatları |                                               |                                  |                | Fatimə<br>Əkbərova | •                 | •   |
| 🗟 QƏBUL 🗸 🗸                 |                                              |                                               |                                  |                |                    |                   |     |
| MÜRACIƏT<br>MƏLUMATLAR      |                                              |                                               |                                  |                |                    |                   | J   |
|                             | Qəbul məlumatları                            |                                               |                                  |                |                    |                   | l   |
|                             | Təhsil pilləsi                               | Təhsil səviyyəsi                              | Əlavə Təhsilin növü              |                |                    |                   |     |
|                             | Ali təhsil pilləsi                           | Bakalavriat                                   | Təkrar ali təhsil                |                |                    |                   |     |
|                             | Qəbul olduğu müəssisə                        |                                               | Tədris ili                       |                |                    |                   |     |
|                             | Azərbaycan Dövlət İqtisad Un                 | iversiteti                                    | 2023/2024                        |                |                    |                   |     |
|                             | Tədris dili                                  | Qəbul olduğu ixtisas                          |                                  |                |                    |                   |     |
|                             | Azərbaycan dili                              | İqtisadiyyat                                  |                                  |                |                    |                   |     |
|                             | Təhsil forması                               | Ödəniş forması                                | İxtisas şifrəsi                  |                |                    |                   |     |
|                             | Qiyabi                                       | Ödənişli: Öz vəsaiti hesak                    | 50405                            |                |                    |                   |     |
|                             | Qəbul ili                                    |                                               |                                  |                |                    |                   |     |
|                             | 2023                                         |                                               |                                  |                |                    |                   |     |
|                             |                                              |                                               |                                  |                |                    |                   |     |
| 4                           |                                              |                                               |                                  |                |                    |                   | +   |
| 🎯 O 📀 💌                     |                                              |                                               |                                  | AZ 🌒 🧏         | 12 🖿 🖸 🖉           | 14:37<br>05.10.20 | )23 |

**Əvvəlki təhsil məlumatları** (Vətəndaş tərəfindən daxil edilən) və **DTS-dən gələn** məlumatlar qeyd olunur. Hər iki bölmədə məlumatlar eyni olmalıdır. Əgər eynidirsə və şəxsin portala daxil etdiyi sənədlər qaydasındadırsa (Diplom və Diploma əlavə) Yoxlanıldı, düzdür düyməsi aktiv edilir.

| orğu məlumatı - AOİTAS | × +                                                                                      | Althought prost thread                                                    | And Child Browner Wagers                                                                                          |                                                   |  |  |
|------------------------|------------------------------------------------------------------------------------------|---------------------------------------------------------------------------|----------------------------------------------------------------------------------------------------|---------------------------------------------------|--|--|
| → C 🔒 atis.edu.az      | Admission/Reque tail/252318                                                              |                                                                           |                                                                                                    | ९ 🖻 🖈 🖶                                           |  |  |
| aktan Eğitim Ned 🔇 Mo  | odemləşmə səna zaktan Eğitim Nas                                                         | 💉 Uzaktan Eğitim SSS 🚺 Azər                                               | paycanlıların vi 😗 Uzaktan eğitimin ta 🌖 Uzaktar                                                                  | n-Eğitim-Uz LCW Outlet                            |  |  |
| AOİTAS                 | Osas / Müraciət                                                                          |                                                                           |                                                                                                    | Fatime<br>Økberova                                |  |  |
| iðbul v                | əvvəlki təh <b>ə</b> əlumatları                                                          |                                                                           |                                                                                                    |                                                   |  |  |
| IÜRACIƏT MƏLUMATLAR    | Vətəndaş daxil edən:                                                                     |                                                                           |                                                                                                    |                                                   |  |  |
|                        | Müraciətçinin diplomunun skan versiyası il                                               | ə bu bölmədə daxil edilmiş məluma                                         | tların həqiqiliyini yoxlayıb, müvafiq nəticəni qeyd etməyin                                                       | iz xahiş olunur.                                  |  |  |
|                        | Yoxlanıldı, düzdür Yoxlanıldı, sə                                                        | hvdir                                                                     |                                                                                                    |                                                   |  |  |
|                        |                                                                                          |                                                                           |                                                                                                    |                                                   |  |  |
|                        | Təhsil pilləsi                                                                           | Təhsil səviyyəsi                                                          | Təhsil müəssisəsi                                                                                                 |                                                   |  |  |
|                        | Ali təhsil pilləsi                                                                       | Bakalavriat                                                               | Azərbaycan Dövlət Bədən Tərbiyəsi v                                                                               |                                                   |  |  |
|                        | İxtisas                                                                                  | İxtisas şifrəsi                                                           | İxtisas Atisİd                                                                                                    | Tabe ixtisas                                      |  |  |
|                        | Bədən tərbiyyəsi və Idman                                                                |                                                                           |                                                                                                    |                                                   |  |  |
|                        | Bitirma ili                                                                              | Sanadin növü                                                              | Senedin seriya ya nömrəsi                                                                                         |                                                   |  |  |
|                        | 2006                                                                                     | Diplom                                                                    | B № 031296                                                                                                    |                                                   |  |  |
|                        |                                                                                          |                                                                           |                                                                                                    |                                                   |  |  |
|                        | DTS-dən gələn:                                                                           |                                                                           |                                                                                                    | Məlumatları yenilə                                |  |  |
|                        | Müraciətçinin diplom məlumatları bazada o<br>məsələ ilə bağlı bər bansı sual varsa və və | olduğu üçün ETN tərəfindən əlavə y<br>a səhv məlumat əks olunursa, ətis s | oxlama edilməsinə ehtiyac yoxdur. Müəssisə olaraq növb<br>unnort@tsii edu az elektron portuna sorðu göndərə bilər | əti addıma keçid edə bilərsiniz. Əgər bu<br>siniz |  |  |
|                        | Təhsil pilləsi                                                                           | Təhsil səviyyəsi                                                          | Təhsil bazası                                                                                                    | Təhsil müəssisəsi                                 |  |  |
|                        | Ali təhsil pilləsi                                                                       | Bakalavriat                                                               |                                                                                                    | Azərbaycan Dövlət Bədən Tərbiyəsi v               |  |  |
|                        |                                                                                          |                                                                           |                                                                                                    |                                                   |  |  |
|                        | İxtisas                                                                                  | İxtisas şifrəsi                                                           | Tabe ixtisas                                                                                                    | Bitirmə ili                                       |  |  |
|                        | HS170100-Bədən tərbiyəsi və idman                                                        | HS170100                                                                  |                                                                                                    | 2006                                              |  |  |
|                        | Sənədin növü                                                                             | Sənədin seriyası                                                          | Sənədin nömrəsi                                                                                                   |                                                   |  |  |
|                        | Diplom                                                                                   | В                                                                         | 031296                                                                                                    |                                                   |  |  |
|                        |                                                                                          |                                                                           |                                                                                                    |                                                   |  |  |
|                        |                                                                                          |                                                                           |                                                                                                    |                                                   |  |  |

Həmçinin, müraciətçinin səhifəsində Ödəniş, Sənədlər və Statuslar tarixçəsi bölmələri də mövcuddur.

| 🌸 Sorğu məlumatı - AOİTAS | × +                                                            |                                                   |                                                                         | 1 E 1                           |                             |                        |
|---------------------------|----------------------------------------------------------------|---------------------------------------------------|-------------------------------------------------------------------------|---------------------------------|-----------------------------|------------------------|
| ← → C 🔒 atis.edu.az       | z/Admission/Request/Detail/252                                 | 2318                                              |                                                                         |                                 | Q 🖻 🕁                       | a 🔿 🛪 🖬 🗊 :            |
| 🕙 Uzaktan Eğitim Ned 🔇 M  | odemləşmə səna 🕒 Uzaktan E                                     | ğitim Nas 🦽 Uzaktı                                | an Eğitim SSS   🕅 Azərbaycanlıla                                        | rın vi 😗 Uzaktan eğitimin ta    | 🔇 Uzaktan-Eğitim-Uz L       | cw Outlet »            |
| AOITAS                    | Əsas / Müraciətlər / Müraciət N                                | Məlumatları                                       |                                                                         |                                 |                             | Fatime<br>Okberova     |
| 🗟 QƏBUL 🗸                 |                                                                |                                                   |                                                                         |                                 |                             |                        |
| MÜRACIƏT MƏLUMATLAR       | Ödəniş                                                         |                                                   |                                                                         |                                 |                             |                        |
|                           | İxtisas üzrə təhsil haqqı                                      | İlkin ödər                                        | ıiş faizi ∨ə məbləğ                                                     | İlkin ödəniş üzrə cəmi ödənilən | İlkin ödəniş üzrə o         | galiq borc             |
|                           | 2300                                                           | 50,00%                                            | 1150,00                                                                 | 1150,00                         | 0                           |                        |
|                           | Ümumi ödənilən məbləğ                                          | İnvoys                                            |                                                                         |                                 |                             |                        |
|                           | 1400,00                                                        | 0W8BE                                             | BV230020231                                                             |                                 |                             |                        |
|                           | ⊖vvelki təhsil haqqında sənəd<br>əlavəsi<br>diplom elavesi.pdf | və onun Ixtisası<br>ekvival<br>təsdiq e<br>erize. | n tanınmasının və<br>antliyinin müəyyən edilməsini<br>edən sənəd<br>pdf |                                 |                             |                        |
|                           | Ödəniş qəbzi                                                   |                                                   |                                                                         |                                 |                             |                        |
|                           | wfeA9vkpBV1TkZHEcPs5m                                          | SHVG                                              |                                                                         |                                 |                             |                        |
|                           | Digər                                                          | Digər                                             |                                                                         | Digər                           |                             |                        |
|                           | diplomun.pdf                                                   | foto.p                                            | df                                                                      | sexsiyyet vesiqesi.pdf          |                             |                        |
|                           | Statusların tarixçəsi                                          |                                                   |                                                                         |                                 |                             |                        |
|                           | TARİX                                                          | STATUSDAN                                         | STATUSA                                                                 | QEYDLƏR                         | İSTİFADƏÇİ                  | QOŞMA                  |
|                           | 2023-09-19 17:01:37                                            | Ödəniş edildi                                     | Ödəniş edilməlidir                                                      |                                 | Sara Zeynalova<br>(32D9R9U) |                        |
| 🚳 O 📀 I                   | W                                                              |                                                   |                                                                         |                                 | AZ 🌒                        | 14:44 14:44 05.10.2023 |

Sənədlər bölməsində şəxsin təqdim etdiyi sənədlər əks olunur. Həmçinin, şəxs ödəniş qəbzi yükləyərsə, Ödəniş qəbzi xanasında müvafiq sənəd görünəcəkdir. Sənədlər bölməsinə müraciətçi tərəfindən 10 xana üzrə sənəd təqdim edilə bilər.

Statusların tarixçəsi bölməsində müraciətin statuslarının dəyişdirilmə keçmişini, müraciətçiyə göndərilən qeydlərin keçmişini və hansı istifadəçi tərəfindən əməliyyatlar aparıldığını izləmək mümkündür.

Ödəniş tarixçəsi bölməsində şəxsin Edupay vasitəsilə etdiyi ödənişlərin tarixçəsi əks olunur. Ənənəvi qaydada ödəniş edib qəbz yükləyənlərin məlumatları isə Sənədlər bölməsində qəbzlə görünür.

Müraciət edən şəxsin sənədləri bir neçə Status üzrə təqdim olunur. Belə ki, əgər sənədlərində uyğunsuzluq varsa Geri qaytarıldı statusu seçilir. Şəxs düzəliş edib Müraciət et düyməsi ilə müraciətini yeniləyir. Sənədlər qaydasındadırsa, Müsahibə təyin edildi status seçilir və Qeyd hissəsində Müsahibənin zamanı və məkanı barəsində məlumat göndərilir. Müsahibədə iştirak edən şəxsə Ödəniş edilməlidir Statusu verilir. Ödənişi etdikdən sonra qəbzi portal yükləyir və Qəbz yükləndi Statusuna keçilir. Daha sonra müqavilə bağlamaq üçün Mərkəzə yaxınlaşır. Rəsmiləşdirmə işləri bitdikdən və qəbul protokolu təsdiqləndikdən sonra əmr verilir və portalda müraciətçi üçün Qəbul edildi Statusuna keçilir.

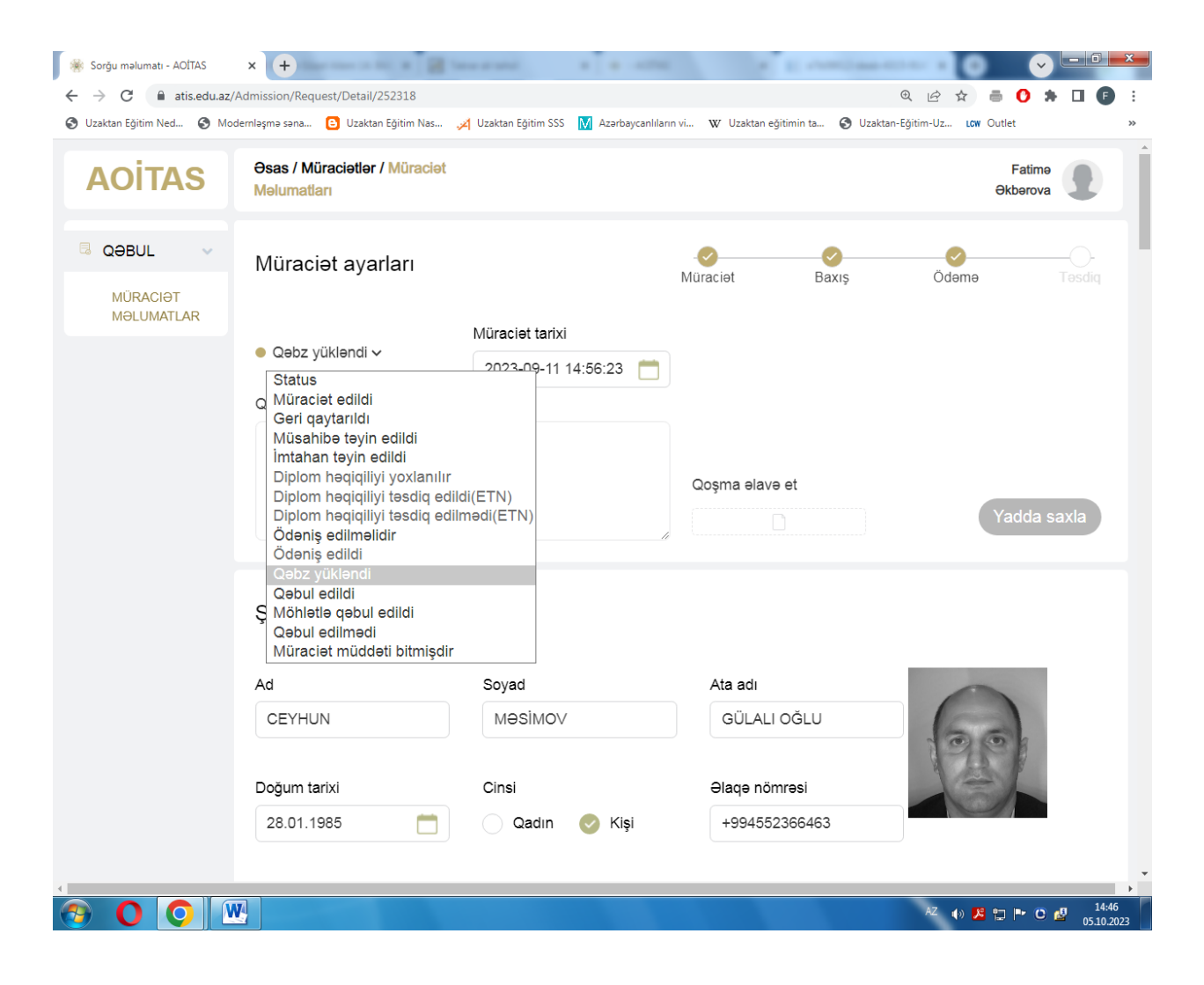

Əgər müraciət edən şəxsin DTS-dən gələn məlumatlar bölməsi boşdursa, Müsahibə Statusundan Sonra **Diplom həqiqiliyi yoxlanılır** satusuna keçilir və ETN tərəfindən təsdiq gəldiyi halda **Ödəniş edilməlidir, Qəbz yükləndi** və **Qəbul edildi** statusları ardıcıl olaraq həyata keçirilir.